Gob.ec

Registro Único de Trámites y Regulaciones

Código de Trámite:

Página 1 de 6

# Información de Trámite

| Nombre Trámite                                                    | APROBACIÓN DE LA SOLICITUD DE CORRECCIÓN DE MANIFIESTOS DE IMPORTACIÓN                                                                                                    |  |  |
|-------------------------------------------------------------------|----------------------------------------------------------------------------------------------------|--|--|
| Institución                                                       | SERVICIO NACIONAL DE ADUANA DEL ECUADOR                                                                                                    |  |  |
| Descripción                                                       | Consiste en realizar correcciones a todos los campos de los documentos de transporte sin que constituya falta reglamentaria, siempre que dichos cambios se realicen hasta antes del tiempo máximo exigido para la transmisión del manifiesto de carga. También se entiende por correcciones a la adición de documentos de transporte fuera del tiempo máximo exigido para la transmisión del manifiesto de carga.                                                                                                    |  |  |
| ¿A quién está<br>dirigido?                                        | Los Operadores de Comercio Exterior (OCE) entre los que se encuentran: <ul> <li>Líneas Navieras</li> <li>Aerolíneas</li> <li>Consolidadoras de Carga</li> <li>Couriers</li> <li>Transportista Terrestre</li> </ul> <li>Que deseen realizar correcciones a los manifiestos</li> <li>Dirigido a: <ul> <li>Persona Jurídica - Privada.</li> </ul> </li>                                                                                                    |  |  |
| ¿Qué obtendré si<br>completo<br>satisfactoriamente<br>el trámite? | Tipo de Resultado:         Acceder a beneficio o servicio.         oriamente         e?         Resultado a obtener:         • Aprobación de la Solicitud de corrección de manifiestos de importación                                                                                                    |  |  |
| ¿Qué necesito<br>para hacer el<br>trámite?                        | <ul> <li>Requisitos Generales:<br/>Requisitos comunes: <ul> <li>Registro como Operador de Comercio Exterior (OCE) en el sistema informático Ecuapass</li> </ul> </li> <li>En caso de Corrección de manifiesto de importación marítimo y aéreo. <ul> <li>Documento de transporte previamente transmitido.</li> <li>Manifiesto de carga previamente transmitido.</li> <li>Obtener el número de carga.</li> </ul> </li> <li>Solicitud de corrección de manifiesto de Carga Internacional (Medio terrestre) <ul> <li>Carta de Porte Internacional por Carretera (CPIC) previamente transmitida.</li> <li>Manifiesto de Carga Internacional (MCI) previamente transmitido, el cual representa al Manifiesto Terrestre (MTI).</li> <li>Obtener el número de carga.</li> <li>Solicitud de Corrección de Manifiesto de Carga Internacional – CMCI</li> </ul> </li> </ul> |  |  |
| ¿Cómo hago el<br>trámite?                                         | <ul> <li>Modificaciones previo al registro de informe de llegada del medio de transporte marítimo y aéreo</li> <li>Ingresar al sistema informático Ecuapass; Ruta: https://ecuapass.aduana.gob.ec &gt; Tramites Operativos &gt; 1.1.1 Documentos electrónicos &gt; Cargas&gt;Manifiesto Marítimo MIM.</li> <li>Traer la información enviada previamente que desea modificar.</li> <li>Modificar el o los campos y dar clic en el botón "Modificar".</li> <li>Transmitir el documento modificado.</li> </ul>                                                                                                    |  |  |

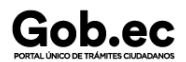

Registro Único de Trámites y Regulaciones

Código de Trámite:

Página 2 de 6

- Ingresar al sistema informático Ecuapass en la ruta https://ecuapass.aduana.gob.ec > Tramites
   Operativos > 1.8 Integración de estados del trámite.
- Ingresar el número de entrega en el campo "Numero de entrega" y dar clic en el botón "Consultar" si el trámite fue o no aceptado

Correcciones/eliminaciones previo y posterior a la transmisión de la DAI para los distritos Marítimos y Aéreos

- Ingresar al sistema informático Ecuapass; Ruta: https://ecuapass.aduana.gob.ec > Tramites Operativos > 1.1.1 Documentos electrónicos > Cargas> Solicitud de corrección de manifiesto marítimo y aéreo CDT.
- Elegir el tipo de corrección
- Ingresar el número de carga
- Corregir/eliminar la información
- Adjuntar documentos que justifiquen la corrección/eliminación.
- Transmitir el documento corregido/eliminado.
- Ingresar al sistema informático Ecuapass en la ruta https://ecuapass.aduana.gob.ec > Tramites
   Operativos > 1.8 Integración de estados del trámite.
- Ingresar el número de entrega en el campo "Numero de entrega" y dar clic en el botón "Consultar" si el trámite fue o no aceptado

### Adiciones de documentos de transportes hijos por inconsistencias entre los masters e hijos para los distritos Marítimos y Aéreos

- Ingresar al sistema informático Ecuapass; Ruta: https://ecuapass.aduana.gob.ec > Tramites Operativos > 1.1.1 Documentos electrónicos > Cargas> Solicitud de corrección de manifiesto marítimo y aéreo CDT.
- Elegir "Adicion de Documento de Transporte Hijo"
- Ingresar el número de carga
- Ingresar información
- Transmitir el documento a ser adicionado.
- Ingresar al sistema informático Ecuapass en la ruta https://ecuapass.aduana.gob.ec > Tramites
   Operativos > 1.8 Integración de estados del trámite.
- Ingresar el número de entrega en el campo "Numero de entrega" y dar clic en el botón "Consultar" si el trámite fue o no aceptado.

### Correcciones posterior al Registro de Informe de Llegada y previo a la transmisión de la DAI para los distritos Terrestres

- Ingresar al sistema informático Ecuapass; Ruta: https://ecuapass.aduana.gob.ec > Tramites Operativos > 1.1.1 Documentos electrónicos > Cargas> Solicitud de corrección de manifiesto terrestre – CMCI.
- Seleccionar en el campo "Tipo de Procedimiento", TERRESTRE (IMPORTACION) o TERRESTRE (TRANSITO ADUANERO COMUNITARIO)
- Seleccionar el tipo de corrección
- Ingresar el número de entrega
- Ingresar el número del documento (CPIC, MTI o DTAI)
- Seleccionar el distrito por donde llego el medio de transporte
- Ingresar el motivo de la corrección
- Seleccionar la justificación de la corrección
- Corregir la información
- Adjuntar documentos que justifiquen la corrección.
- Transmitir el documento corregido.
- Ingresar al sistema informático Ecuapass en la ruta https://ecuapass.aduana.gob.ec > Tramites
   Operativos > 1.8 Integración de estados del trámite.
- Ingresar el número de entrega en el campo "Numero de entrega" y dar clic en el botón "Consultar" para confirmar si el trámite fue o no aceptado.

#### Canales de atención:

| Cabaa                                          | Registro Único de Trámites y Regulaciones                                                                                                    |                                                                                                    | ones                                     |  |
|------------------------------------------------|----------------------------------------------------------------------------------------------------|----------------------------------------------------------------------------------------------------|------------------------------------------|--|
|                                                |                                                                                                    | Código de Trámite:                                                                                                    | Página 3 de 6                            |  |
|                                                | En línea (Sitio / Portal Web / Aplicación web).                                                                                                    |                                                                                                    |                                          |  |
| ¿Cuál es el costo<br>del trámite?              | El trámite no tiene costo; sin embargo podrían generarse multas por faltas reglamentarias en el caso de que no se cumplan las condiciones y plazos para realizar correcciones en los manifiestos, conforme lo establece el Código Orgánico de la Producción, Comercio e Inversiones en su artículo 193 y 194. |                                                                                                    |                                          |  |
| ¿Dónde y cuál es<br>el horario de<br>atención? | Para trámite en línea el servicio se encuentra habilitado las 24 horas los siete días de la semana a través del siguiente enlace: https://ecuapass.aduana.gob.ec/                                                                                                    |                                                                                                    |                                          |  |
| Base Legal                                     | <ul> <li>REGLAMENTO AL TÍTU<br/>COMERCIO LIBRO V D<br/>COMERCIO E INVERSI</li> <li>CÓDIGO ORGÁNICO D<br/>COPCI 2022. Art. Todo.</li> </ul>                                                                                                    | JLO DE FACILITACIÓN ADUANERA P/<br>EL CÓDIGO ORGÁNICO DE LA PROD<br>ONES COPCI 2022. Art. Todo.<br>JE LA PRODUCCIÓN, COMERCIO E IN | ARA EL<br>UCCIÓN,<br>VERSIONES           |  |
|                                                | <ul> <li>SENAE-DGN-2016-0276-RE CONSIDERACIONES RELATIVAS PARA LA<br/>TRANSMISIÓN DEL MANIFIESTO DE CARGA DE MERCANCÍAS QUE<br/>INGRESAN O SALEN DEL TERRITORIO ECUATORIANO POR VÍA FLUVIAL.<br/>Art. todo.</li> </ul>                                                                                        |                                                                                                    |                                          |  |
|                                                | <ul> <li>SENAE-DGN-2014-0422-RE CONSIDERACIONES PARA LA TRANSMISIÓN<br/>DEL MANIFIESTO DE IMPORTACIÓN MARÍTIMO. Art. todo.</li> </ul>                                                                                                    |                                                                                                    |                                          |  |
|                                                | <ul> <li>Resolución SENAE-SEN<br/>REGISTRO MANIFIEST<br/>todo.</li> </ul>                                                                                                    | VAE-2021-0059-RE INSTRUCTIVO SIS<br>O TERRESTRE MTI SENAE-ISEE-2-3-                                                                | TEMAS PARA<br>011-V2. Art.               |  |
|                                                | <ul> <li>Resolución SENAE-DGI<br/>LA CONSULTA DEL ES<br/>DOCUMENTO DE TRA<br/>todo.</li> </ul>                                                                                                    | N-2015-0766-RE INSTRUCTIVO DE SIS<br>TADO ACTUAL DE PRESENTACIÓN I<br>NSPORTE MÁSTER O HIJO DEL MANI                               | STEMAS PARA<br>DEL<br>IFIESTO. Art.      |  |
|                                                | <ul> <li>Resolución SENAE-DGI<br/>LA CONSULTA DEL ES<br/>DOCUMENTO DE TRA</li> </ul>                                                                                                    | N-2015-0757-RE INSTRUCTIVO DE SIS<br>ITADO ACTUAL DE PRESENTACIÓN I<br>NSPORTE HIJO DEL MANIFIESTO. Art                            | STEMAS PARA<br>DEL<br>t. todo.           |  |
|                                                | Resolución SENAE-DGI                                                                                                    | N-2013-0474-RE. Art. todo.                                                                                                    |                                          |  |
|                                                | <ul> <li>Resolución SENAE-DGI<br/>para el uso del sistema</li> </ul>                                                                                                    | N-2013-0319-RE SENAE-ISEE-2-3-033-<br>estado actual de presentación del manif                                                      | V1 Instructivo<br>iesto. Art. todo.      |  |
|                                                | <ul> <li>Resolución SENAE-DGI<br/>Operadores de Comerci<br/>ampara los documentos</li> </ul>                                                                                                    | N-2013-0309-RE SENAE-GOE-2-3-008-<br>o Exterior para la Gestión del Manifiesto<br>de transporte COLOADED. Art. todo.               | V1 Guía de<br>o de Carga que             |  |
|                                                | <ul> <li>Resolución SENAE-DGI<br/>para el uso del sistema</li> </ul>                                                                                                    | N-2013-0280-RE SENAE-ISEE-2-3-013-<br>NRM - Notificación de revisión de manifi                                                     | V1 Instructivo<br>esto. Art. todo.       |  |
|                                                | <ul> <li>Resolución SENAE-DGI<br/>para el uso de sistema I</li> </ul>                                                                                                    | N-2013-0277-RE SENAE-ISEE-2-3-005-<br>MIM-MANIFIESTO MARÍTIMO. Art. todo                                                           | V1 Instructivo                           |  |
|                                                | <ul> <li>Resolución SENAE-DGI<br/>Art. todo.</li> </ul>                                                                                                    | N-2013-0087-RE Consideraciones respe                                                                                               | ecto de Vuelos.                          |  |
|                                                | <ul> <li>Resolución Nro. SENAE<br/>LAS MERCANCÍAS QU<br/>INTERNACIONAL FRO</li> </ul>                                                                                                    | -DGN-2014-0034-RE MANUAL ESPEC<br>E INGRESAN POR LA ZONA DE ARRII<br>NTERIZA TERRESTRE. Art. todo.                                 | ÍFICO PARA<br>BO                         |  |
|                                                | <ul> <li>Resolución Nro. SENAE<br/>DOCUMENTADO SENA<br/>SISTEMA NRCI - NOTII<br/>IMPORTACIÓN. Art. too</li> </ul>                                                                                                    | -DGN-2013-0280-RE EXPÍDASE EL PF<br>AE-ISEE-2-3-012-V1 INSTRUCTIVO PA<br>FICACIÓN DEL RESULTADO DE CORF<br>do.                     | ROCEDIMIENTO<br>RA EL USO DEL<br>RECCIÓN |  |
|                                                | <ul> <li>Resolución Nro. SENAE<br/>DOCUMENTADO SENA<br/>SISTEMA CPIC. Art. tod</li> </ul>                                                                                                    | -DGN-2013-0280-RE EXPÍDASE EL PF<br>AE-ISEE-2-3-008-V1 INSTRUCTIVO PA<br>Io.                                                       | ROCEDIMIENTO<br>RA EL USO DEL            |  |
|                                                | Resolución Nro. SENAE                                                                                                    | -DGN-2013-0280-RE EN LA QUE EL S                                                                                                   | ERVICIO                                  |  |

| Cabaa                                                                                       | Registro Único de Trámites y Regulaciones                                                                                                    |                                                                       |  |
|---------------------------------------------------------------------------------------------|----------------------------------------------------------------------------------------------------|-----------------------------------------------------------------------|--|
|                                                                                             | Código de Trámite:                                                                                                    | Página 4 de 6                                                         |  |
| NACIONAL<br>DOCUMEN<br>USO DEL S<br>(TERRESTF                                               | DE ADUANA DEL ECUADOR EXPIDE EL PF<br>TADO Nro. SENAE-ISEE-2-3-015-V1 DEL INS<br>ISTEMA CMTI - SOLICITUD DE CORRECCIO<br>RE). Art. Toda la resolución.                                               | ROCEDIMIENTO<br>STRUCTIVO PARA EL<br>ÓN DE MANIFIESTO                 |  |
| Resolución I     EXPEDIR E     GOE-2-3-00     PARA LA TE     Y CORREC                       | Nro. SENAE-DGN-2013-0276-RE EN LA QUE<br>L PROCEDIMIENTO DOCUMENTADO DENC<br>5-V1 - GUÍA DE OPERADORES DEL COMEI<br>RANSMISIÓN DEL MANIFIESTO DE IMPORT<br>CIONES Art. Todo.                         | ESE RESUELVE<br>DMINADO SENAE-<br>RCIO EXTERIOR<br>FACIÓN AÉREO (MIA) |  |
| Resolución I     DOCUMEN     COMERCIC     CARGA INT     CARRETER                            | Nro. SENAE-DGN-2013-0445-RE EXPÍDASE<br>TADO SENAE-GOE-2-3-001-V1 GUÍA DE OP<br>) EXTERIOR PARA LA TRANSMISIÓN DEL M<br>ERNACIONAL -MCI CARTA DE PORTE INTE<br>(A -CPIC. Art. Toda la resolución.    | EL PROCEDIMIENTO<br>ERADORES DEL<br>/ANIFIESTO DE<br>ERNACIONAL POR   |  |
| Resolución  <br>NACIONAL<br>DOCUMEN <sup>-</sup><br>PARA EL R<br>MARÍTIMO                   | Nro. SENAE-DGN-2014-0458-RE EN LA QUE<br>DE ADUANA DEL ECUADOR EXPIDE EL PF<br>TADO SENAE-ISEE-2-3-007-V2 INSTRUCTIV<br>EGISTRO DE LA SOLICITUD DE CORRECCI<br>Y AÉREO-CDT. Art. Toda la resolución. | EL SERVICIO<br>ROCEDIMIENTO<br>70 DE SISTEMAS<br>IÓN DE MANIFIESTO    |  |
| <ul> <li>Resolución I<br/>EXPEDIR E<br/>GOE-2-3-00<br/>PARA LA TF<br/>(MIM) Y CO</li> </ul> | Nro. SENAE-DGN-2013-0271-RE EN LA QUE<br>L PROCEDIMIENTO DOCUMENTADO DENO<br>4-V1 - GUÍA DE OPERADORES DEL COMEI<br>RANSMISIÓN DEL MANIFIESTO DE IMPORT<br>RRECCIONES Art. Toda la resolución.       | E SE RESUELVE<br>DMINADO SENAE-<br>RCIO EXTERIOR<br>FACIÓN MARÍTIMO   |  |

| Contacto para | Funcionario/Dependencia: Jefatura de Atención al Usuario |
|---------------|----------------------------------------------------------|
| ciudadana     | Correo Electrónico: mesadeservicio@aduana.gob.ec         |
| ciudadana     | Teléfono: 1800-238262                                    |

### Transparencia

| Año  | Mes | Volumen de Quejas | Volumen de Atenciones |
|------|-----|-------------------|-----------------------|
| 2024 | 03  | 0                 | 20322                 |
| 2024 | 02  | 2                 | 32837                 |
| 2024 | 01  | 3                 | 27374                 |
| 2023 | 12  | 4                 | 62359                 |
| 2023 | 11  | 0                 | 66193                 |
| 2023 | 10  | 0                 | 23831                 |
| 2023 | 09  | 0                 | 16584                 |
| 2023 | 08  | 0                 | 32071                 |
| 2023 | 07  | 0                 | 23584                 |
| 2023 | 06  | 0                 | 18455                 |
| 2023 | 05  | 0                 | 31045                 |
| 2023 | 04  | 0                 | 14476                 |
| 2023 | 02  | 0                 | 11233                 |

Información proporcionada por: Servicio Nacional de Aduana del Ecuador (SENAE), actualizada al 19 de agosto de 2021

Gob.ec

Registro Único de Trámites y Regulaciones

Código de Trámite:

Página 5 de 6

| 20128 | Mes | Volumen de Quejas | 2000 Amen de Atenciones |
|-------|-----|-------------------|-------------------------|
| 2022  | 12  | 1                 | 32524                   |
| 2022  | 11  | 0                 | 4046                    |
| 2022  | 10  | 1                 | 3620                    |
| 2022  | 09  | 0                 | 3439                    |
| 2022  | 08  | 0                 | 3397                    |
| 2022  | 07  | 0                 | 2569                    |
| 2022  | 06  | 0                 | 2186                    |
| 2022  | 05  | 0                 | 2567                    |
| 2022  | 04  | 0                 | 2234                    |
| 2022  | 03  | 0                 | 19214                   |
| 2022  | 02  | 0                 | 4077                    |
| 2022  | 01  | 0                 | 15614                   |
| 2021  | 12  | 0                 | 5017                    |
| 2021  | 11  | 1                 | 2671                    |
| 2021  | 10  | 0                 | 1786                    |
| 2021  | 09  | 0                 | 1970                    |
| 2021  | 08  | 0                 | 1920                    |
| 2021  | 07  | 0                 | 1792                    |
| 2021  | 06  | 0                 | 2913                    |
| 2021  | 05  | 0                 | 2795                    |
| 2021  | 04  | 0                 | 1512                    |
| 2021  | 03  | 0                 | 1491                    |
| 2021  | 02  | 0                 | 1535                    |
| 2021  | 01  | 0                 | 2138                    |
| 2020  | 12  | 2                 | 3294                    |
| 2020  | 11  | 4                 | 24929                   |
| 2020  | 10  | 5                 | 19658                   |
| 2020  | 09  | 2                 | 17317                   |
| 2020  | 08  | 1                 | 15332                   |
| 2020  | 07  | 2                 | 12715                   |
| 2020  | 06  | 3                 | 14483                   |

Información proporcionada por: Servicio Nacional de Aduana del Ecuador (SENAE), actualizada al 19 de agosto de 2021

## Gob.ec

Registro Único de Trámites y Regulaciones

Código de Trámite:

Página 6 de 6

| <b>L</b> õed | Mjes | ∛olumen de Quejas | ¥øppmen de Atenciones |
|--------------|------|-------------------|-----------------------|
| 2020         | 04   | 1                 | 2218                  |
| 2020         | 03   | 2                 | 5268                  |
| 2020         | 02   | 3                 | 5290                  |
| 2020         | 01   | 0                 | 5107                  |